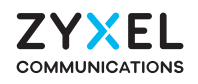

# WX3100-T0

Dual-Band Wireless AX1800 Gigabit Extender

# ZYXEL

# **Quick Start Guide** Kratka navodila ENGLISH | SLOVENSKO

#### Setting Up the WX3100 | Nastavitev WX3100

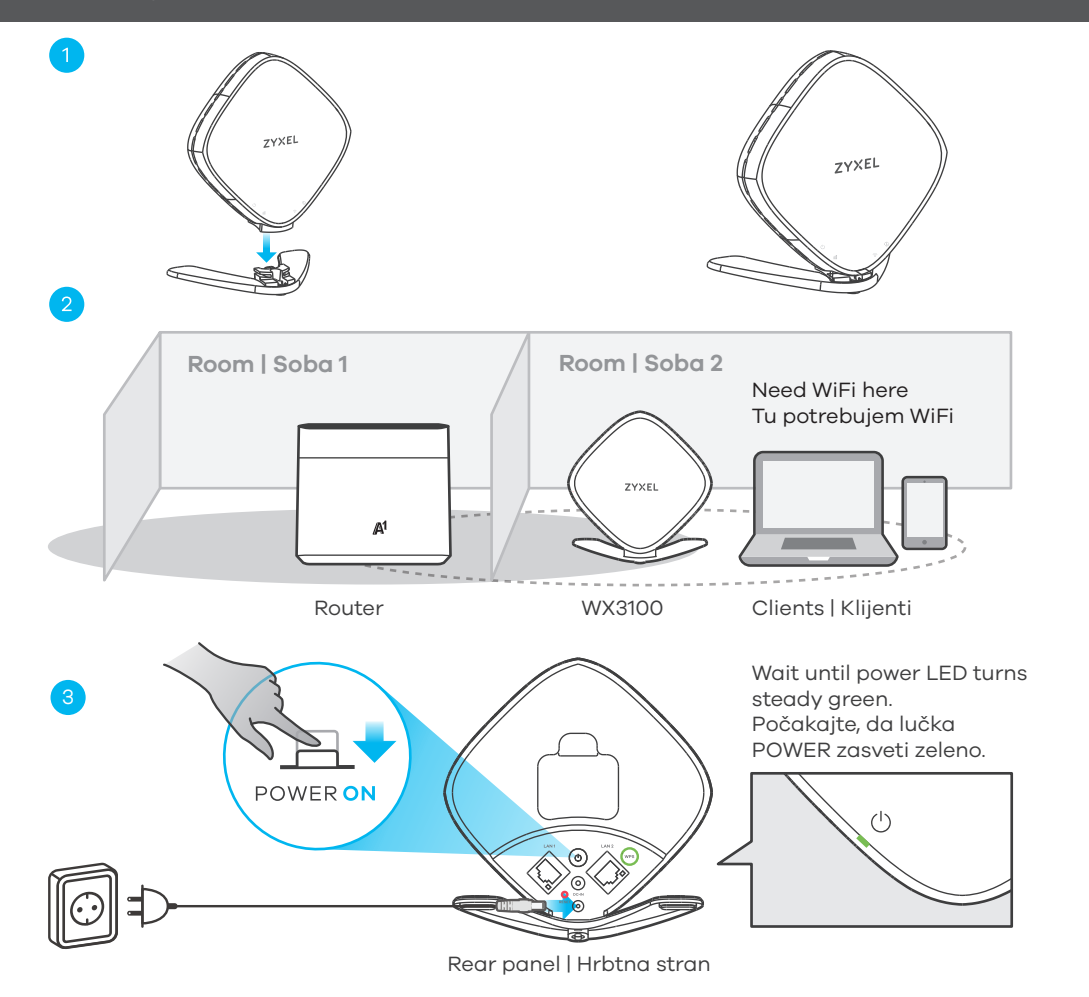

### Package Contents / Vsebina paketa

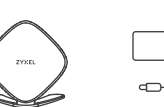

Device

Naprava

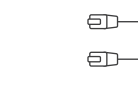

zagon

Ethernet Cable

Ethernet kabel

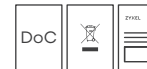

Quick Start Guide Declaration of Conformity Navodila za hitri Safety Warnings Izjava o skladnosti Varnostna opozorila

# Additional Information / Dodatne informacije

#### **EU Importer**

Zyxel Communications A/S Gladsaxevej 378, 2. th. 2860 Søborg, Denmark. https://www.zyxel.com/dk/da/

Power Adapter

Napajalni

adapter

Copyright © 2021 Zyxel Communications Corp. All Rights Reserved.

**EN** 1 Attach the bracket to the bottom of the **WX3100** as shown. 2 Place the **WX3100** where you want to extend your wireless network.

(3) Plug in the power adapter and turn on the **WX3100**. Wait for about 2 minutes. The Power LED  $\bigcirc$  lights up steady green.

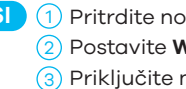

SI 1 Pritrdite nosilec na spodnji del **WX3100**, kot je prikazano. Postavite WX3100 na mesto, kamor želite razširiti brezžično omrežje. (3) Priključite napajalnik in vklopite **WX3100**. Počakajte približno 2 minuti. Lučka za napajanje (<sup>1</sup>) sveti zeleno.

> For more information please scan the QR code Za več informacij skenirajte QR kodo.

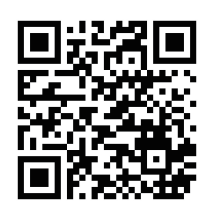

#### Network Scenario 1: With MPro Mesh Router | Network Scenarij 1: Z MPro Mesh Router

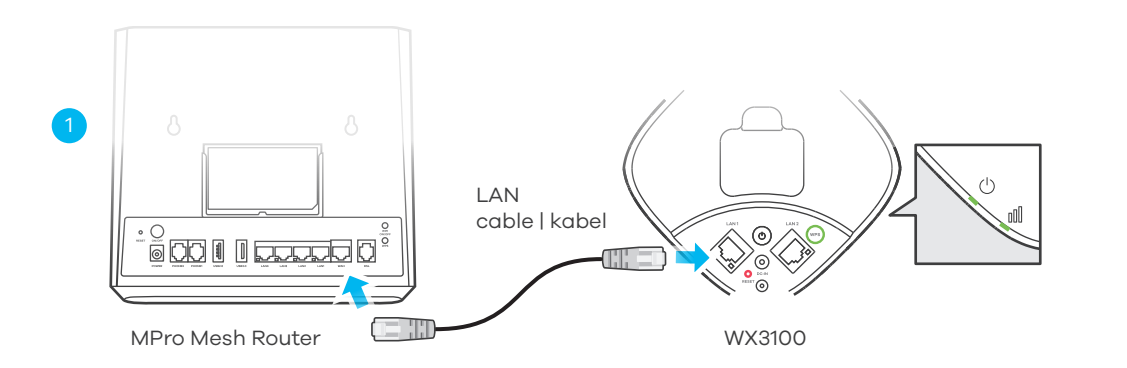

In this scenario, you have a Zyxel router that supports MPro Mesh. If you do not, go to EN Network Scenario 2.

Note: To check if your Zyxel router supports MPro Mesh, see the MPro Mesh solution page on the Zyxel website.

Note: To set up your WX3100 with the MPro Mesh app, scan the QR code in the last page.

V tem primeru imate usmerjevalnik Zyxel, ki podpira MPro Mesh. Če ga nimate, pojdite na SI 2. omrežni scenarij.

Opomba: Če želite preveriti, ali vaš usmerjevalnik Zyxel podpira MPro Mesh, obiščite stran Rešitve MPro Mesh na spletnem mestu Zyxel.

Opomba: Če želite svoj WX3100 nastaviti z aplikacijo MPro Mesh, skenirajte kodo QR na zadnii strani.

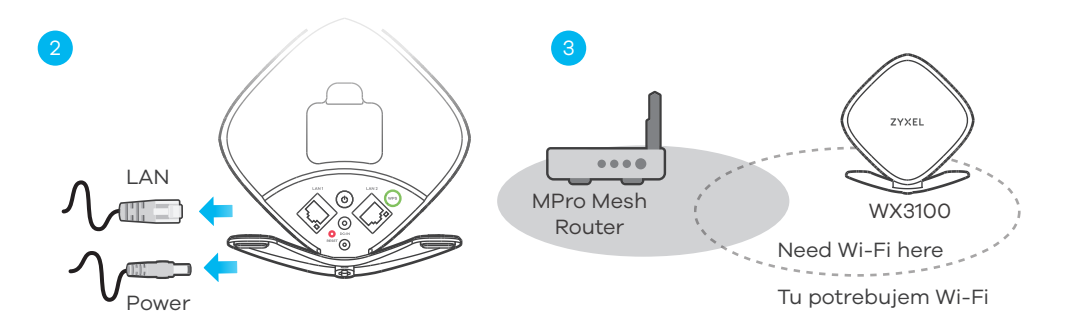

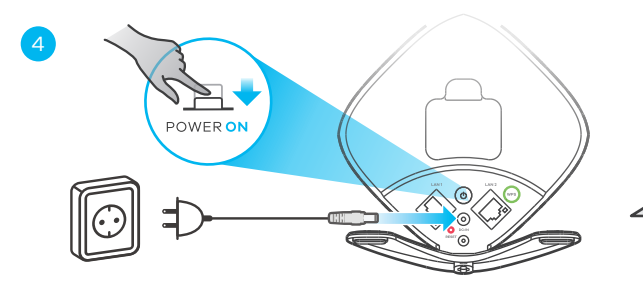

Wait until the power LED turns solid green. Počakajte, da lučka POWER zasveti zeleno.

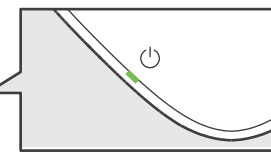

- EN (1) Use the included Ethernet cable to connect the WX3100 LAN port to the MPro Mesh Router LAN port. Wait until the POWER and LINK LEDs are steady green.
  - (2) Unplug the Ethernet and power cable from the **WX3100**.
  - (3) Place the **WX3100** where you want to extend your wireless network.
  - (4) Plug in the power adapter. Make sure your LINK LED is steady green (preferred) or amber. For more details on the LEDs, please refer to the LED table.
    - To add more extenders to your network, repeat from step 1.
    - Note: You do not need to plug in the Ethernet cable in this step.
- SI
- (1) S priloženim ethernetnim kablom povežite LAN vrata **WX3100** z LAN vrati MPro Mesh Routerja. Počakajte, da lučki LED POWER in LINK zasvetita zeleno.
  - (2) Odklopite ethernet in napajalni kabel iz **WX3100**.
  - (3) Postavite WX3100 na mesto, kamor želite razširiti brezžično omrežje..
  - (4) Priključite napajalnik. Prepričajte se, da lučka LED LINK sveti zeleno (priporočljivo) ali oranžno. Za več podrobnosti o LED diodah si oglejte tabelo LED.
    - Če želite svojemu omrežju dodati več ekstenderjev, ponovite od 1. koraka. Opomba: v tem koraku vam ni treba priključiti ethernetnega kabla.

| Power | Green<br><br>Red                                                                                                    | <ul> <li>On - Power is on or the MPro Mesh configuration process is done.</li> <li>Blinking - The WX3100 is starting up or under the MPro Mesh configuration process.</li> <li>On - The WX3100 detects a system error.</li> <li>Blinking (Fast) - The WX3100 is upgrading firmware.</li> <li>Blinking (Slow) - The Easy Mesh process has failed.</li> </ul> |      | (†)<br>Power | Zelena<br>Rdeča         | Sveti<br>Utripa<br>Sveti<br>Utripa (hitro) | Napajanje je vklopljeno ali pa je končan postopek<br>konfiguracije MPro Mesh.<br>WX3100 se zaganja ali je v postopku<br>konfiguracije MPro Mesh.<br>WX3100 zazna sistemsko napako.<br>WX3100 nadgrajuje vgrajeno programsko opremo. |
|-------|----------------------------------------------------------------------------------------------------|----------------------------------------------------------------------------------------------------|------|--------------|-------------------------|--------------------------------------------|----------------------------------------------------------------------------------------------------|
|       | With <b>Wire</b>                                                                                                    | less Connection                                                                                                    | -    |              |                         | Utripa (počasi)                            | Postopek Easy Mesh ni uspel.                                                                                                    |
| Link  | Green                                                                                                    | <b>On</b> - 2.4G/5G WiFi is ready.                                                                                                    |      |              | Z brezžičr              | <b>io</b> povezavo                         |                                                                                                    |
|       | Amber <b>On</b> - The signal is too strong. We suggest moving the WX3100 away from the MPro Mesh Router.                                    | ll II                                                                                                    | - 1  | Zelena       | Sveti                   | 2,4G/5G WiFi je pripravljen.               |                                                                                                    |
|       |                                                                                                    |                                                                                                    |      | Oranžno      | Sveti                   | Signal je premočan. Predlagamo, da WX3100  |                                                                                                    |
|       |                                                                                                    |                                                                                                    | Lir  | Link         |                         |                                            | premaknete stran od MPro Mesh Routerja.                                                                                                    |
|       | Red                                                                                                    | On - The signal is too weak. Move the WX3100 closer to the MPro Mesh Router.                                                                                                    |      |              | Rdeča                   | Sveti                                      | Signal je prešibak.                                                                                                    |
|       | With <b>Wire</b><br>Green                                                                                                    | <b>d</b> Connection<br><b>On</b> - The Ethernet cable is connected to the WX3100 LAN port.                                                                                                    |      |              | Z <b>žično</b> povezavo |                                            | Premaknite WX3100 bližje MPro Mesh Routerju.                                                                                                    |
|       | '<br>                                                                                                    |                                                                                                    |      |              | Zelena                  | Sveti                                      | Ethernetni kabel je priključen na vrata LAN WX3100.                                                                                                    |
|       | Green <b>On</b> - The WiFi connection to the MPro Mesh router is good.<br><b>Blinking</b> - The WX3100 is transmitting/receiving WiFi data. | <b>On</b> - The WiFi connection to the MPro Mesh router is good.                                                                                                    |      |              | Zelene                  | 0                                          |                                                                                                    |
| WiFi  |                                                                                                    | <b>Blinking</b> - The WX3100 is transmitting/receiving WiFi data.                                                                                                    | 1    | <u></u>      | Zelend                  | Sveti                                      | WIFI povezava z usmerjevalnikom MPro Mesn je dobra.                                                                                                    |
|       |                                                                                                    | WiFi                                                                                                    | WiFi |              | Utripa                  | WX3100 oddaja/sprejema podatke WIFI.       |                                                                                                    |
|       |                                                                                                    | Off - 2.4G/5G WIFI is disabled.                                                                                                    |      |              |                         | Ne sveti                                   | 2.4G/5G WIFI je onemogočen.                                                                                                    |
|       |                                                                                                    |                                                                                                    | (1)  | Oranžno      | Utripa                  | WPS je v postopku.                         |                                                                                                    |
|       | Amber                                                                                                    | Blinking - The WPS is in process.                                                                                                    |      |              |                         | Ne sveti                                   | Postopek WPS je končan                                                                                                    |
| WPS   |                                                                                                    | Oπ - The WPS process is done.                                                                                                    |      | VVPS         |                         |                                            |                                                                                                    |
|       |                                                                                                    |                                                                                                    |      |              |                         |                                            |                                                                                                    |

Network Scenario 2: Non-MPro Mesh Router and Two WX3100s | Omrežni scenarij 2: mrežni usmerjevalnik brez MPro in dva WX3100

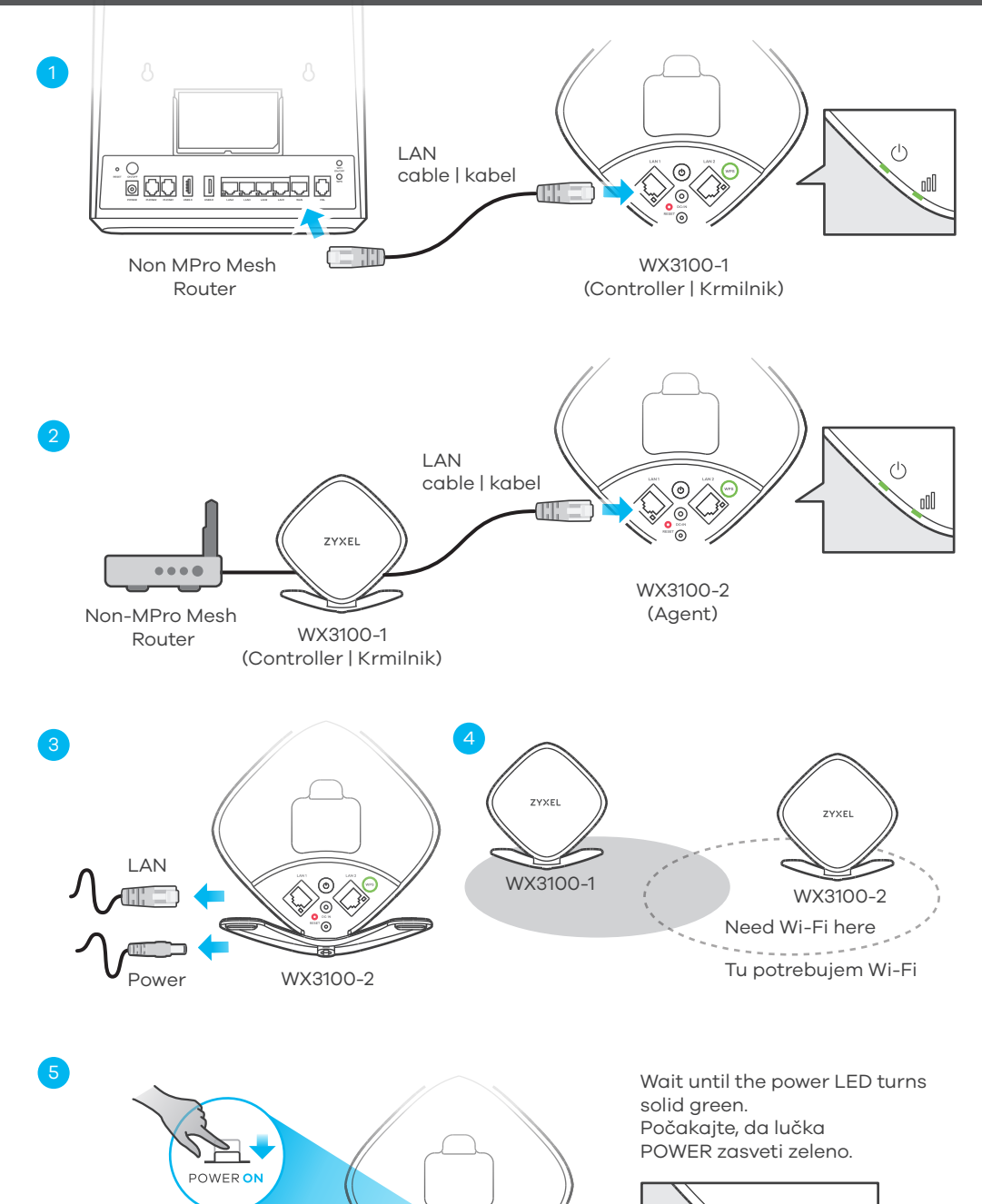

- **EN** (1) Use the included Ethernet cable to connect the first **WX3100 (WX3100-1)** LAN port to the Non-MPro Mesh Router LAN port. Wait until the POWER and LINK LEDs are solid green.
  - (2) Use another Ethernet cable to connect the second **WX3100 (WX3100-2)** LAN port to the first **WX3100-1** LAN port. Wait until the POWER and LINK LEDs on **WX3100-2** are solid green.
  - ③ Unplug the Ethernet and power cable from the **WX3100-2**.
  - 4 Place the **WX3100-2** where you want to extend your wireless network.
  - (5) Plug in the power adapter. Make sure your LINK LED is steady green (preferred) or amber. For more details on the LEDs, please refer to the LED table. To add more extenders to your network, repeat from step 2.

**Note:** In this scenario, do not unplug the Ethernet cable connecting the **WX3100-1** and Non-MPro Mesh Router.

- SI 1 S priloženim ethernetnim kablom povežite prva vrata LAN WX3100 (WX3100-1) z vrati LAN mrežnega usmerjevalnika, ki niso MPro. Počakajte, da lučki LED POWER in LINK zasvetita zeleno.
  - (2) Z drugim ethernetnim kablom povežite druga vrata LAN WX3100 (WX3100-2) s prvimi vrati LAN WX3100 (WX3100-1). Počakajte, da lučki LED POWER in LINK na WX3100-2 zasvetita zeleno.
  - (3) Odklopite ethernetni in napajalni kabel iz **WX3100-2**.
  - (4) Postavite WX3100-2 na mesto, kamor želite razširiti brezžično omrežje.
  - 5 Priključite napajalnik. Prepričajte se, da lučka LED LINK sveti zeleno (priporočljivo) ali oranžno. Za več podrobnosti o LED diodah si oglejte tabelo LED. Če želite svojemu omrežju dodati več razširiteljev, ponovite od 2. koraka dalje.

**Opomba**: V tem primeru ne smete izključiti ethernetnega kabla, ki povezuje **WX3100-1** in mrežni usmerjevalnik brez MPro.

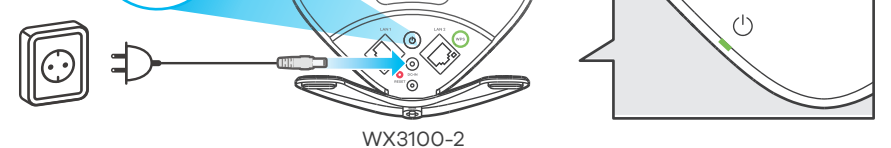

#### Managing Your WX3100 using the MPro Mesh App | Upravljanje vašega WX3100 z aplikacijo MPro Mesh

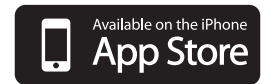

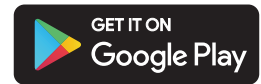

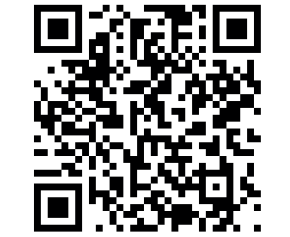

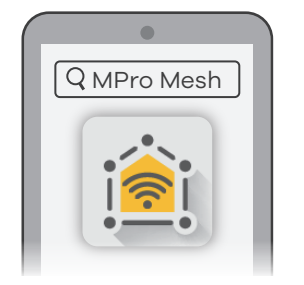

EN

#### Download the MPro Mesh app to manage your WX3100.

Note: To manage your Mesh network, connect the MPro Mesh app to the Controller (MPro Mesh Router in Scenario 1 or WX3100-1 in Scenario 2).

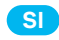

# Prenesite aplikacijo MPro Mesh za upravljanje vašega WX3100.

Opomba: Če želite upravljati svoje Mesh omrežje, povežite aplikacijo MPro Mesh s krmilnikom (MPro Mesh Router v 1. scenariju ali WX3100-1 v 2. scenariju).

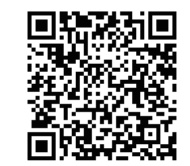

Scan this QR code to see steps for setting up your WX3100 with the MPro Mesh app.

Skenirajte to kodo QR in si oglejte korake za nastavitev vašega WX3100 z aplikacijo MPro Mesh.